## HOW TO SET UP EDDA?

SUPPORTS HSBC AND OTHER MAJOR BANK ACCOUNTS

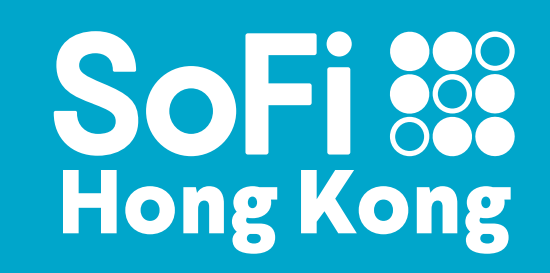

## Step 1(a)

# **On Balance Page**

"Manage Bank Accounts"

Choose your bank account
2"Enable eDDA"

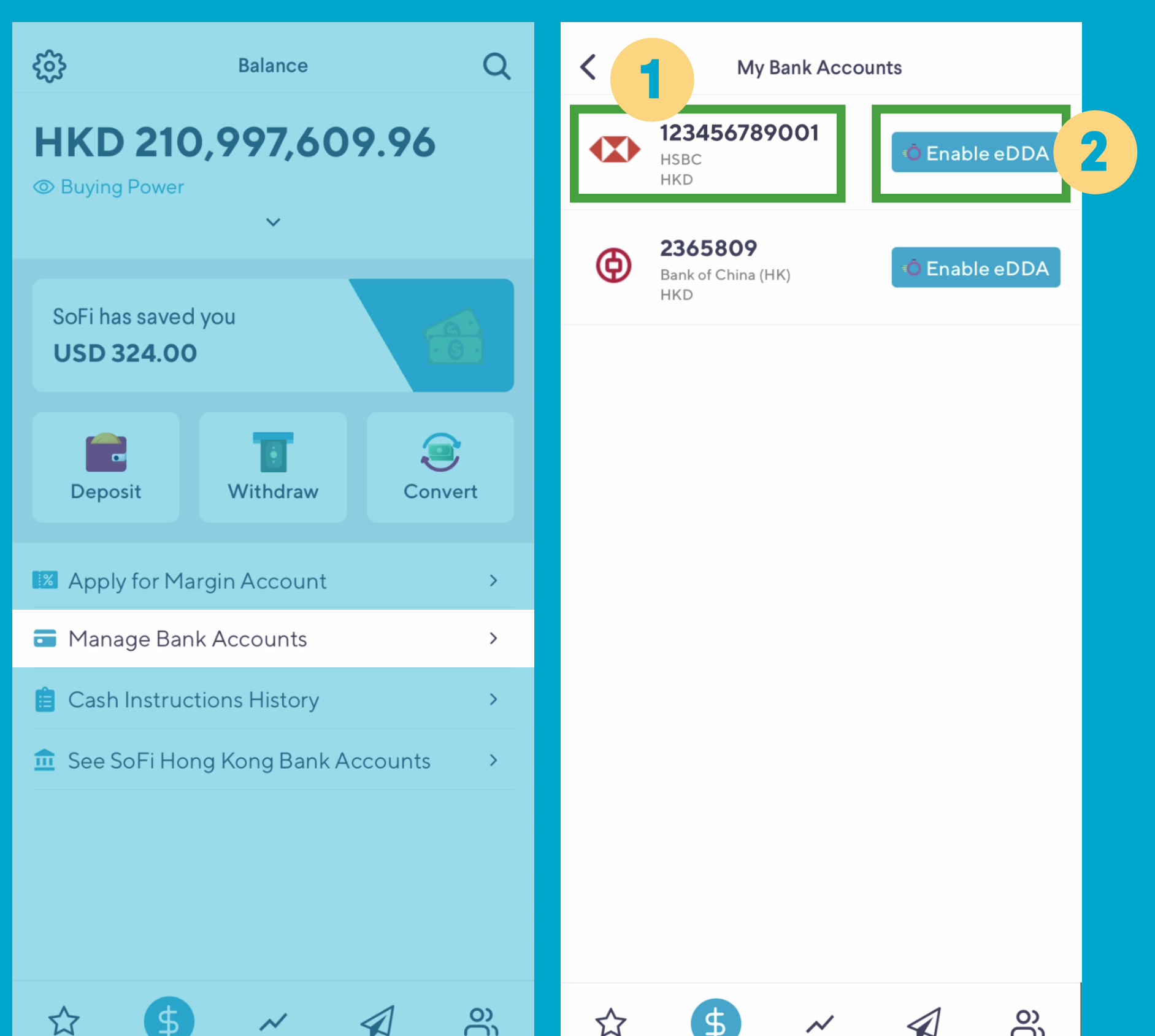

## Step 1(b)

## **On Balance Page**

"Deposit"

Choose "eDDA" as Deposit Method
2"Enable eDDA"

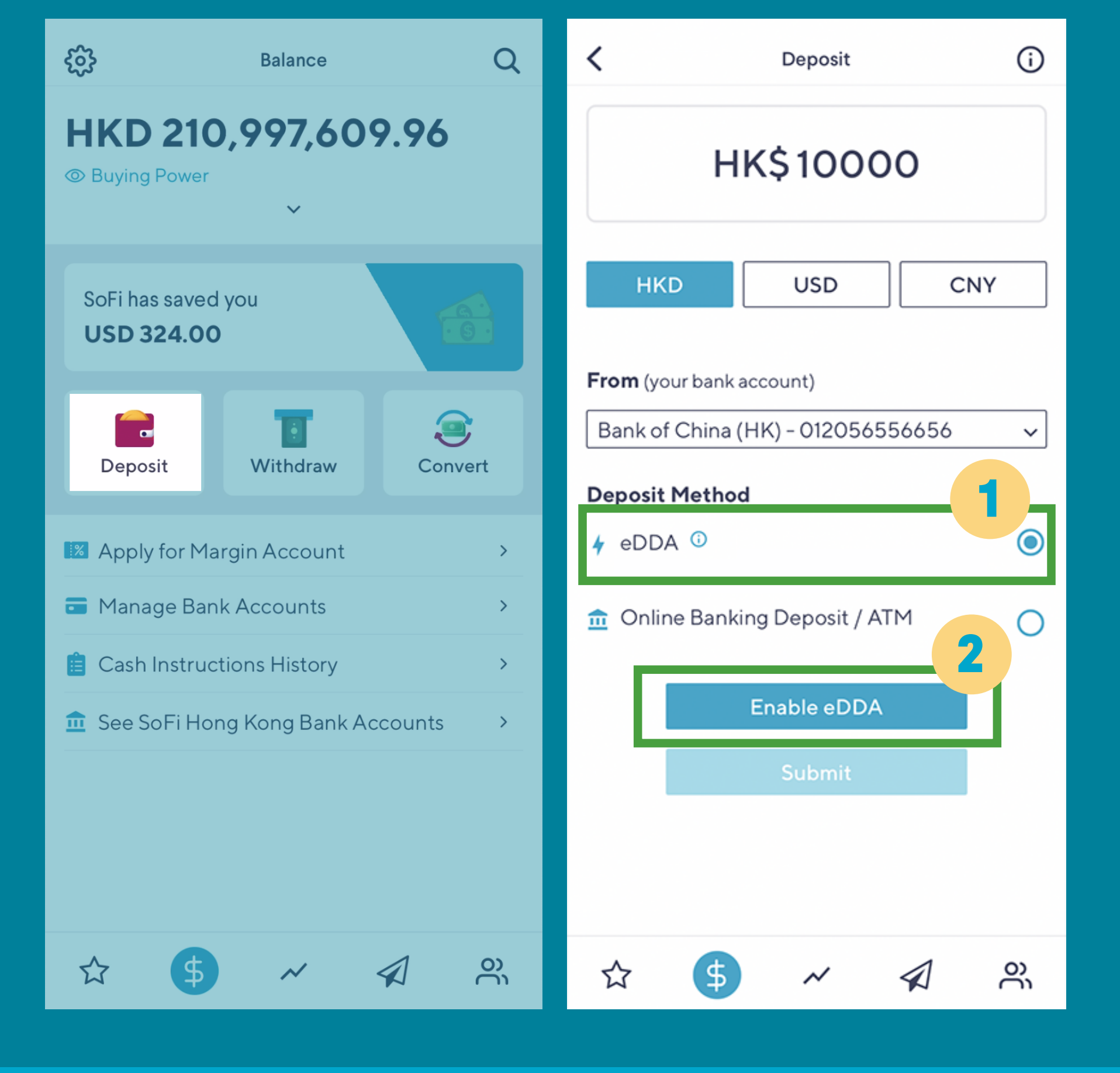

 ×
 eDDA Setup

 record with your bank:

 ID Document

?

### Step 2

# Select the identity document.

For HSBC accounts, a One Time Password (OTP) will be sent to the Mobile Phone Number by your bank.

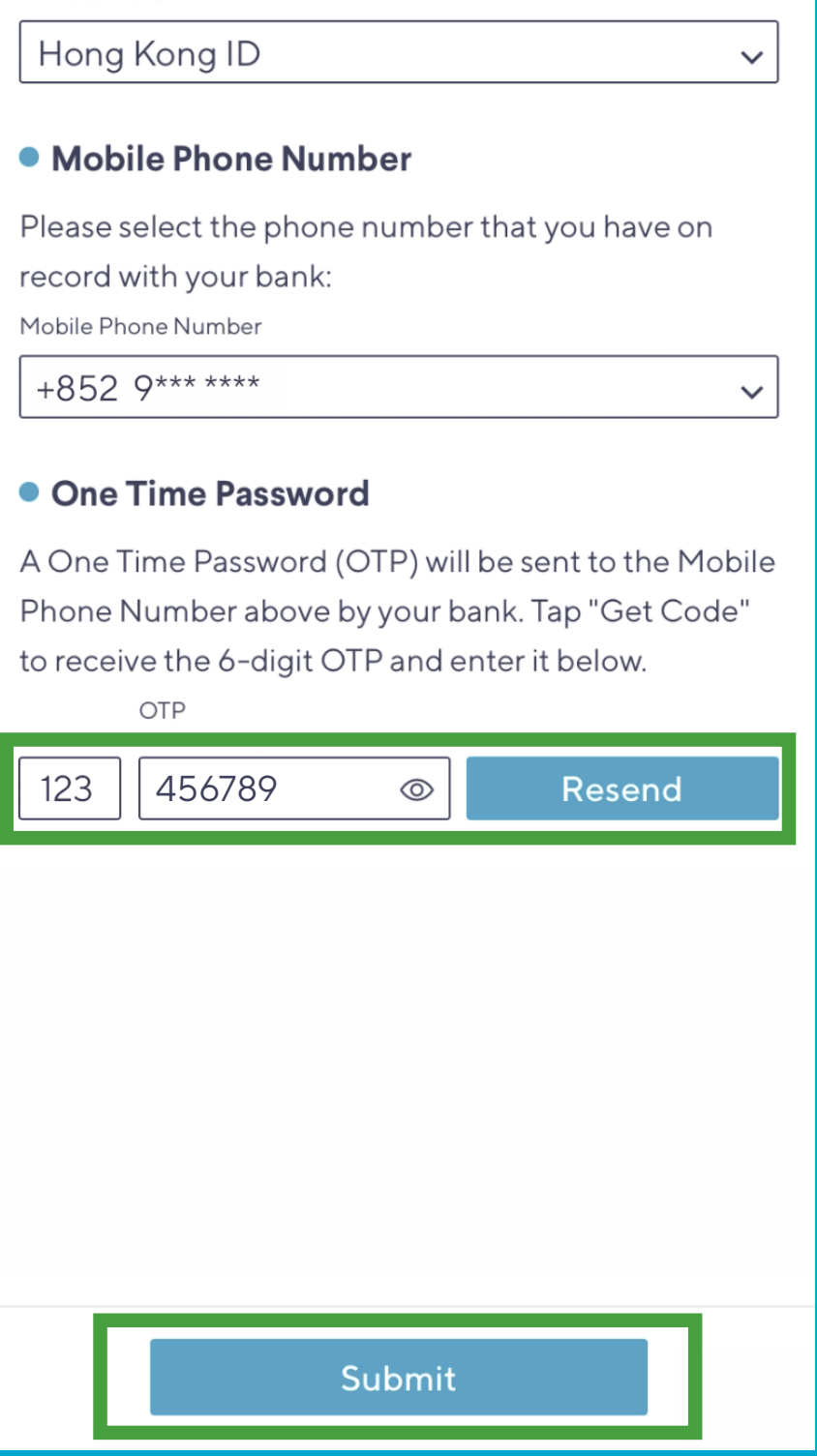

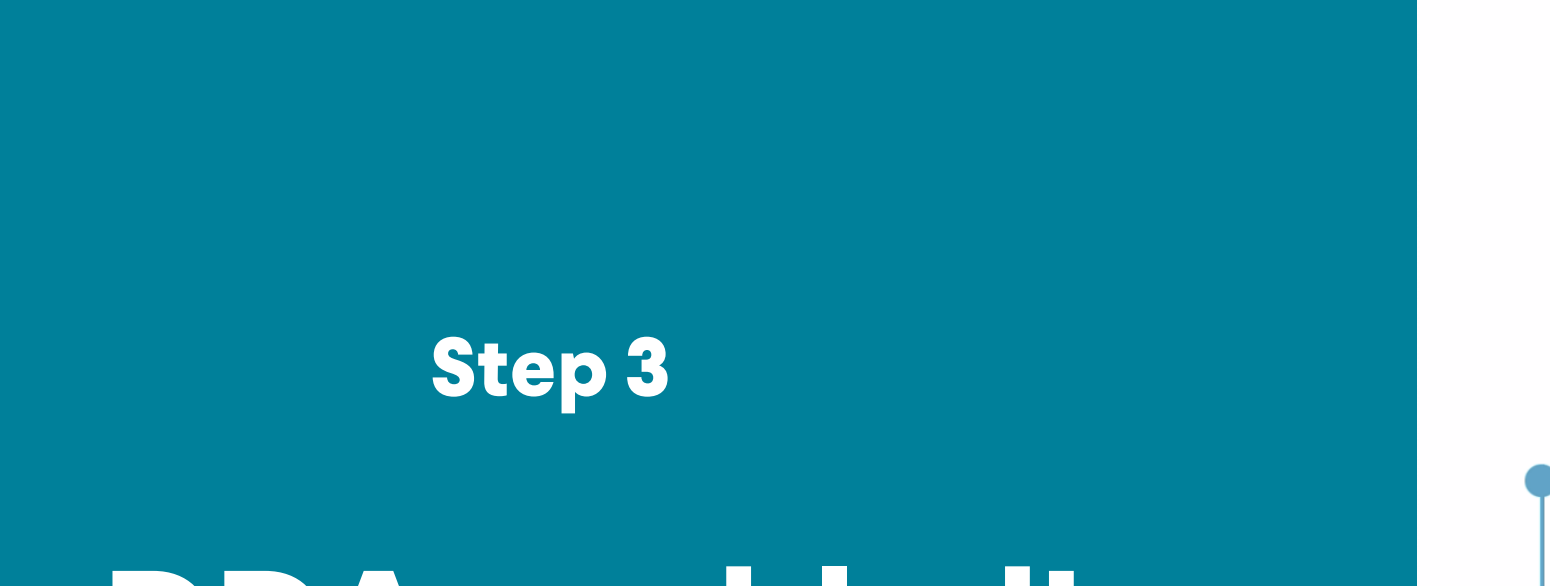

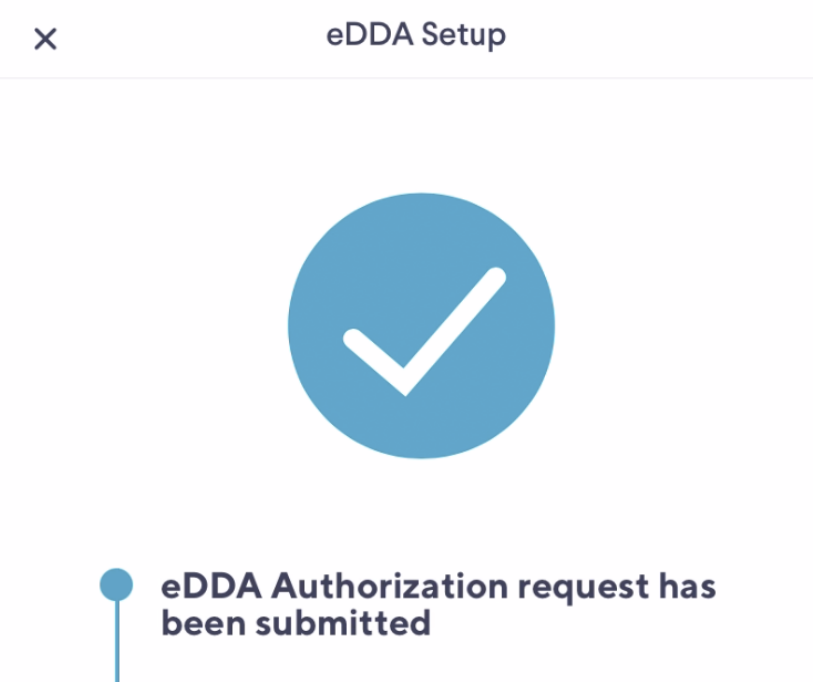

## eDDA enabled!

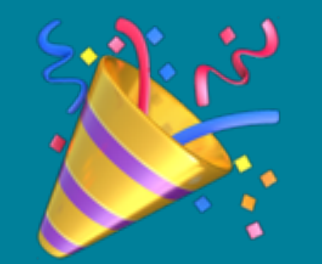

#### To be confirmed by your bank

eDDA processing time varies from bank to bank. It's usually processed within 5 minutes. You can continue to deposit with another method during this period.

#### eDDA enabled successfully

 $\bigcirc$  eDDA has been enabled for your bank account.

Deposit